# Procédure d'utilisation Lirao pour un constat

Dans le cadre de l'inventaire obligatoire, il vous ait demandé d'étiqueter et d'intégrer chaque nouveau bien mobilier (bien d'investissement).

Pour les biens qui ne peuvent pas être étiquetés comme ceux qui ne sont pas accessibles (ex : caméra vidéo), volumineux (ex : véhicules) ou en grandes quantités (ex : lot de 100 bancs), vous devez constater les biens.

Pour ceux qui ne pourrait pas faire l'inventaire sur leur téléphone pro, il est aussi possible de le faire depuis le site internet de Lirao avec le lien suivant : https://www.lirao.fr/inventoryconsultation/#login

Voici la procédure à suivre :

## 1 - Inventorier

Lors de votre connexion à l'application, vous arrivez sur cette page. Pour créer un inventaire, cliquer sur « Inventaire Détaillé »

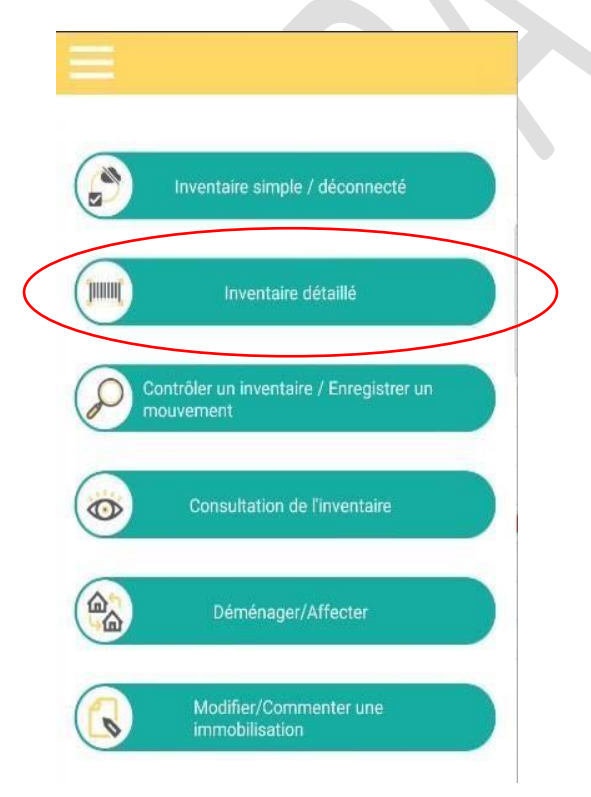

Pour inventorier l'objet indiquer dans la case recherche, le nom de l'objet. Exemple pour un lecteur cassette : tapez les premières lettre de « lecteur » Les catégories disponibles figurent dans le cadre « supérieur », de la fenêtre qui s'affiche à l'écran

#### IMPORTANT : ne pas sélectionner une immobilisation dans ce rectangle

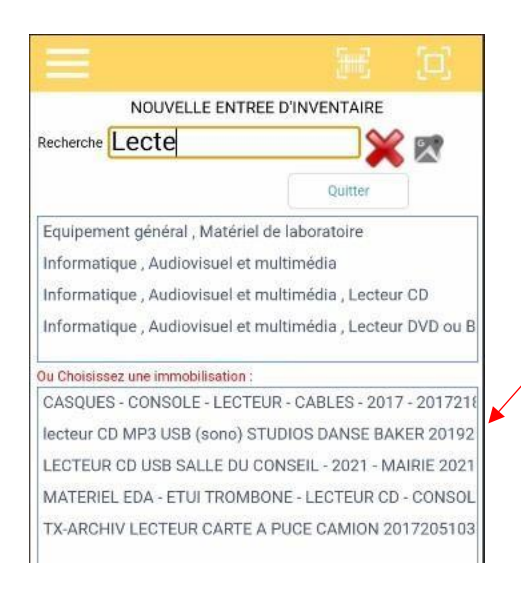

Une fois la description sélectionnée, cliquer sur « Inventorier »

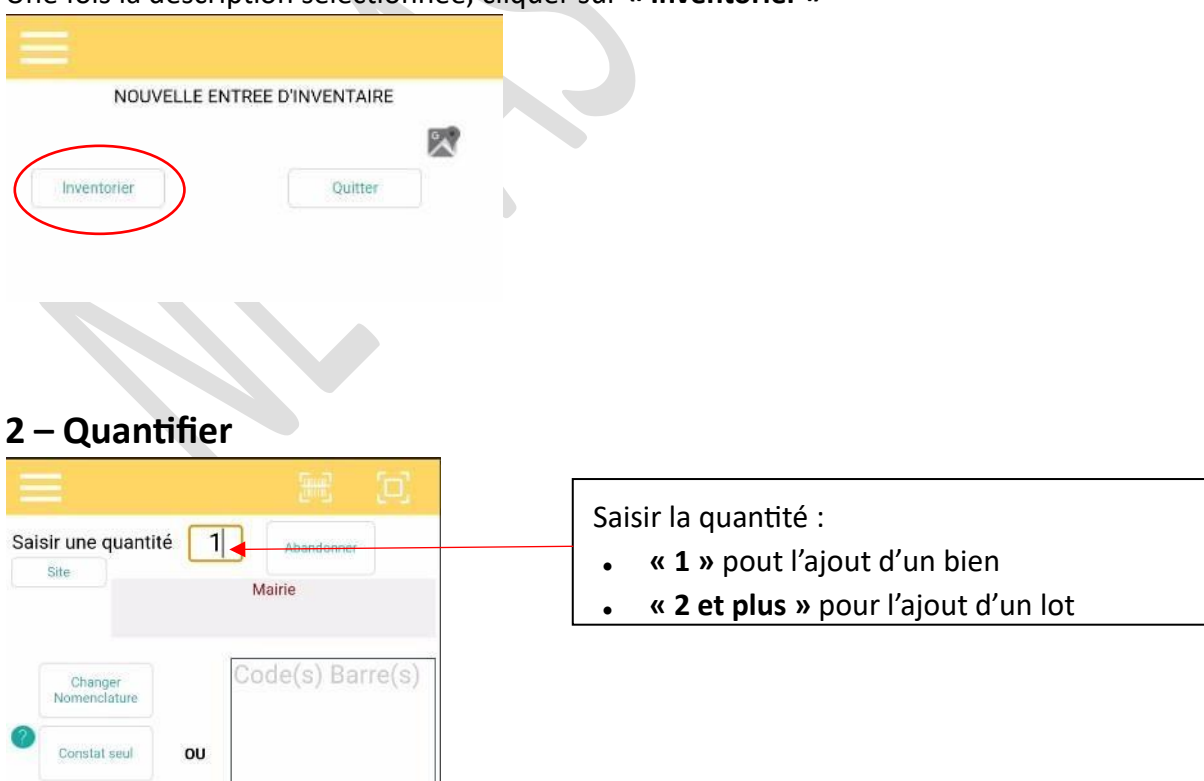

## 3 – Photographier

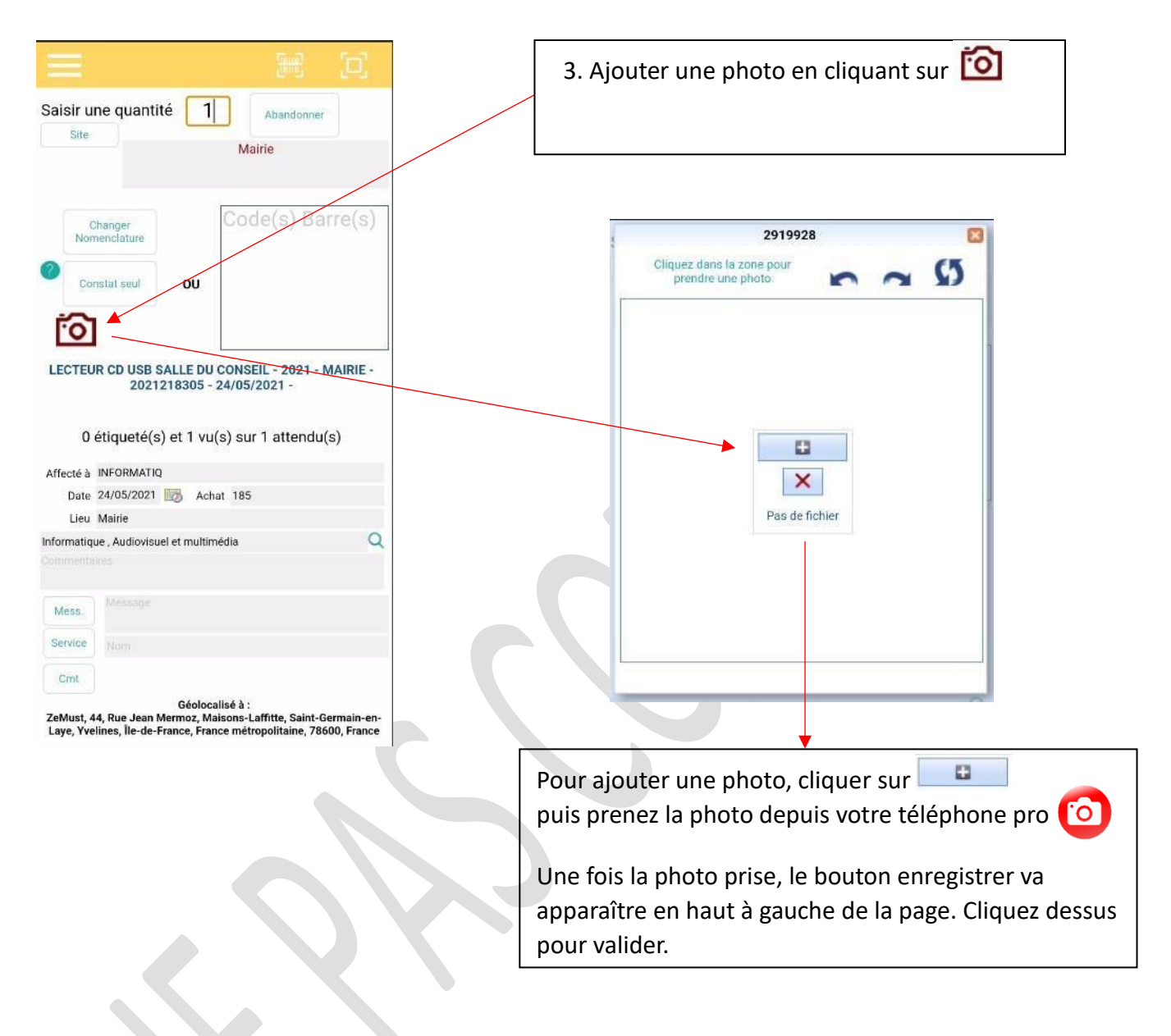

## 4 – Localiser le bien

| Image: Image: Image |                                                                                                    |
|----------------------------------------------------------------------------------------------------|----------------------------------------------------------------------------------------------------|
| Saisir une quantité 1 Abandonner<br>Site Mairie                                                                                                    | Cliquer sur <u>Site</u> pour indiquer la localisation de votre bien                                                                                                    |
| Constat seul OU                                                                                                    | Puis cliquer sur <b>« Rechercher un</b><br>lieu », indiquer la localisation de<br>votre bien et cliquer sur<br><b>« valider ».</b>                                                                                                    |
| LECTEUR CD USB SALLE DU CONSEIL - 2021 - MAIRIE -<br>2021218305 - 24/05/2021 -<br>0 étiqueté(s) et 1 vu(s) sur 1 attendu(s)                                                                                                    |                                                                                                    |
| Affecté à INFORMATIQ                                                                                                    |                                                                                                    |
| Date 24/05/2021 2 Achat 185                                                                                                    | Rechercher un lieu                                                                                                    |
| Lieu Mairie                                                                                                    | La Grange (*L2496202*)                                                                                                    |
| Commentaires                                                                                                    | Mairie (*L2280418*)                                                                                                    |
|                                                                                                    | Maison de la petite enfance (*L2496195*)                                                                                                    |
| Message<br>Service Nom                                                                                                    | Malson de la petite enfance (*L2496195*) , RAM (*L2282591*)<br>Maison des Associations (*L2496193*)<br>Médiathèque (*L2280324*)                                                                                                    |
| Cmt<br>Géolocalisé à :<br>ZeMust, 44, Rue Jean Mermoz, Maisons-Laffitte, Saint-Germain-en-<br>Laye, Yvelines, Île-de-France, France métropolitaine, 78600, France                                                                                                    | Police municipale (*L2279104*)<br>Restaurant Scolaire (*L2557726*)<br>Restaurant Scolaire (*L2557726*), Restaurant de l'Orme (*L2283503*)<br>Restaurant Scolaire (*L2557726*), Restaurant des acacias (*L227930)<br>Restaurant Scolaire (*L2557726*), Restaurant Jean-Jacques Roussear<br>Salle Newton (*L2602885*) |
|                                                                                                    | address                                                                                                    |
|                                                                                                    | Créer Valider Abandon                                                                                                    |
|                                                                                                    |                                                                                                    |

#### 5 – Constater

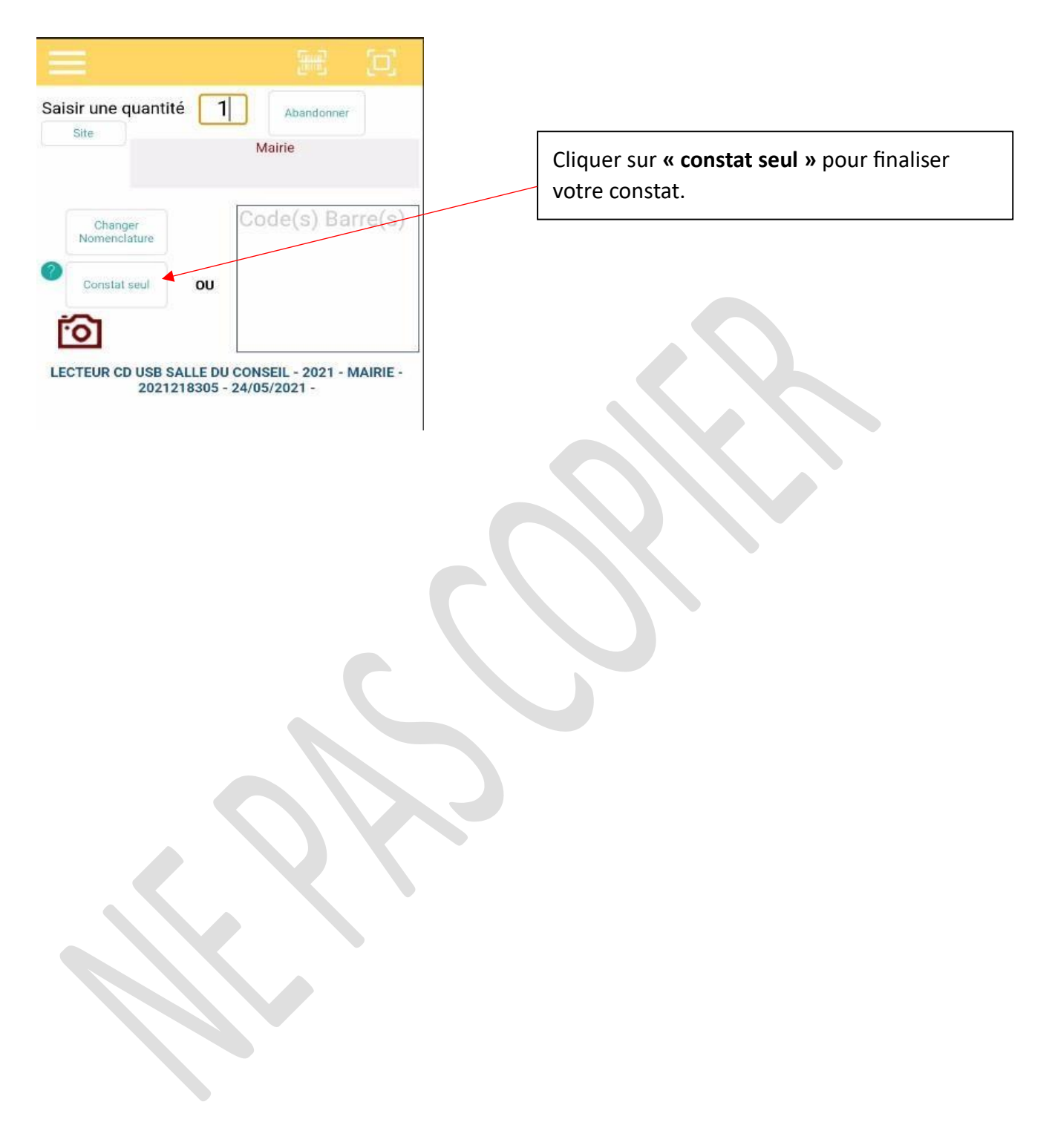